# **Quick Start Guide**

#### For Creating a Manual Shift

PCAs are required to clock in and out of each visit using the EVV Mobile App. However, there are times when a Consumer or PCA has to create a "manual shift" using the EVV Portal.

For instance, a manual shift would be needed if a PCA's phone died, and they couldn't clock in and out using the EVV Mobile App.

Manual shifts should not be used often. Consumers who create two or more manual shifts per Pay Period will be offered skills training from their Personal Care Management (PCM) Agency.

#### Step 1 - Find the Pay Period Where You Want to Add the Shift

The timesheet page display starts on the current Pay Period. If you need to see a different period, you can find the timesheet that you want by following the instructions below:

1. Click on the dates in the Pay Period box to see a calendar and find the period you want.

| Hello, Anne Smith (Consum |                        | Pay Period |                                                  |   |  |  |  |  |  |
|---------------------------|------------------------|------------|--------------------------------------------------|---|--|--|--|--|--|
| _                         |                        | <          | 05/14/2023 - 05/27/2023                          | > |  |  |  |  |  |
| Timesh                    | eets                   |            |                                                  |   |  |  |  |  |  |
| Pay Period                |                        |            |                                                  |   |  |  |  |  |  |
| <                         | 05/14/2023 - 05/27/202 | 3          | > A 3 pay period(s) with incomplete timesheet(s) |   |  |  |  |  |  |
|                           |                        |            |                                                  |   |  |  |  |  |  |

2. When the calendar displays, select the **date** of the Pay Period you are looking for.

| 05/1 | 4/2023 |    |     |      |    |    |    |    |     |      |    |    |    |
|------|--------|----|-----|------|----|----|----|----|-----|------|----|----|----|
|      |        |    | May | 2023 |    |    |    |    | Jun | 2023 |    |    | >  |
| s    | м      | т  | w   | т    | F  | s  | s  | м  | т   | w    | т  | F  | s  |
|      | 1      | 2  | 3   | 4    | 5  | 6  |    |    |     |      | 1  | 2  | 3  |
|      |        |    |     |      |    |    | 4  | 5  | 6   | 7    | 8  | 9  | 10 |
| 14   | 15     | 16 | 17  | 18   | 19 | 20 | 11 | 12 | 13  | 14   | 15 | 16 | 17 |
| 21   | 22     | 23 | 24  | 25   | 26 | 27 | 18 | 19 | 20  | 21   | 22 | 23 | 24 |
| 22   | 29     | 30 | 31  |      |    |    |    |    |     |      |    |    |    |

1

**Note:** The "Legend" at the bottom of the box tells you what each colored date means.

- 3. Click the **Done** button at the bottom of the calendar.
- 4. For a faster way, click on the left or right arrows to navigate Pay Periods. Note this is limited to two Pay Periods.
- 5. Click the Edit C icon under the Action column.
- 6. You can then view the days within the selected Pay Period.

2

#### In the upper right corner of the screen, click the Add Shift button.

| lesheet        | for John     | Brown (P(  | CA# 150 | 512)                                                | Consumer (ID)<br>Anne Smith (11K043) | Consumer Enrollmei<br>mass_health - ffs | nt Timesheet ID<br>11486029 |           |
|----------------|--------------|------------|---------|-----------------------------------------------------|--------------------------------------|-----------------------------------------|-----------------------------|-----------|
| y Period:      | 06/04/2023 - | 06/17/2023 |         |                                                     |                                      |                                         | Approve All Shifts          | Add Shift |
| ate            | Start Time   | End Time   | РТО     | Location                                            | 11486029                             |                                         | Shift Status                | Action    |
| ın, 06/04/2023 |              |            |         |                                                     |                                      |                                         |                             |           |
| on, 06/05/2023 |              |            |         |                                                     |                                      |                                         |                             |           |
| ie, 06/06/2023 | 11:00 AM     | 11:59 PM   |         | <b>Start:</b><br>Community<br><b>End:</b> Community | Approve All Shifts                   | Add Shift                               | Approve Deny                | ]         |
| ed, 06/07/2023 | 11:36 AM     | 02:51 PM   |         | <b>Start:</b><br>Community<br><b>End:</b> Community | Shift Status                         | Action                                  | Approve Deny                | ]         |
| nu, 06/08/2023 |              |            |         |                                                     |                                      |                                         |                             |           |
| i, 06/09/2023  | 12:00 PM     | 05:00 PM   | 💼 РТО   |                                                     | regular                              | Sh uum                                  | Approved Deny               | ]         |
| ıt, 06/10/2023 | 04:00 PM     | 11:59 PM   |         | Start: Home<br>End: Home                            | 0                                    | 8h 00m                                  | Approved Deny               | ]         |
| ın, 06/11/2023 |              |            |         |                                                     |                                      |                                         |                             |           |
| on, 06/12/2023 |              |            |         |                                                     |                                      |                                         |                             |           |
| ie, 06/13/2023 |              |            |         |                                                     |                                      |                                         |                             |           |
| ed, 06/14/2023 |              |            |         |                                                     |                                      |                                         |                             |           |

## **3** Step 3 - Fill Out Required Fields

| Ill out all of the required | Add Shift                                            |            |                     | ×           |  |  |  |
|-----------------------------|------------------------------------------------------|------------|---------------------|-------------|--|--|--|
| on-up window                | All fields marked with an asterisk (*) are required. |            |                     |             |  |  |  |
|                             | 🐞 Paid Time Off (PTC                                 | )?         | Date *              |             |  |  |  |
|                             | No                                                   |            | 06/13/2023          |             |  |  |  |
| ote: Required fields have   | Exception *                                          |            |                     |             |  |  |  |
| red asterisk next to them   | Technology issue                                     |            |                     | •           |  |  |  |
| Ted dotensk hext to them.   | Reason for Exception                                 | *          |                     |             |  |  |  |
|                             | Device not working p                                 | roperly    |                     | •           |  |  |  |
|                             | Start Time *                                         | End Time * | Time Zone           |             |  |  |  |
|                             | 12:15 PM (                                           | 07:45 PM   | S Eastern Time Zone | •           |  |  |  |
| Start Location *            | Start Location *                                     |            | End Location *      |             |  |  |  |
| Home                        | Home                                                 |            | ▼ Home              | ▼           |  |  |  |
|                             | Consumer                                             |            | РСА                 |             |  |  |  |
| Consumer                    | Anne Smith (944)                                     |            | John Brown (150512) |             |  |  |  |
|                             | Consumer Enrollmen                                   | t          | Service Code *      |             |  |  |  |
| Anne Smith (944)            | mass_health - ffs                                    |            | ▼ regular           | •           |  |  |  |
|                             | Comments                                             |            |                     |             |  |  |  |
|                             |                                                      |            |                     |             |  |  |  |
|                             |                                                      |            |                     | h           |  |  |  |
|                             | Limit to 500 characters.                             |            |                     |             |  |  |  |
|                             |                                                      |            |                     |             |  |  |  |
|                             |                                                      |            |                     | Cancel Save |  |  |  |
|                             | -                                                    |            |                     |             |  |  |  |

#### **4** Step 4 - Enter the Date

Type the date the shift was worked by the PCA. You can type the date in or click the calendar to select the date from a calendar.

Note: You can only create manual shifts that have been worked in the past. You cannot create manual shifts for the future. Instructions for creating a PTO shift are available <u>TempusUnlimited.org/E</u> <u>VV-support</u>

| All fields             | marked with an asterisk (*) are required. |        |                     |      |
|------------------------|-------------------------------------------|--------|---------------------|------|
| 🖥 Paid Time Off (PTO)? |                                           | Date * |                     |      |
| No                     |                                           |        | 06/13/2023          |      |
| Exceptio               | n *                                       |        |                     |      |
| Technol                | ogy issue                                 |        |                     |      |
| logoar                 |                                           |        |                     |      |
| Device                 | Date *                                    |        |                     | •    |
| Series                 |                                           |        |                     |      |
| Start Ti               | 06/13/2023                                |        |                     |      |
| 12:15                  |                                           |        |                     | •    |
| Start Loc              | ation *                                   |        | End Location *      |      |
| Home                   |                                           | •      | Home                | •    |
| Consume                | er                                        |        | РСА                 |      |
| Anne Sm                | ith (944)                                 |        | John Brown (150512) |      |
| Consume                | er Enrollment                             |        | Service Code *      |      |
| mass_he                | ealth - ffs                               | w      | regular             | •    |
| Common                 | .te                                       |        |                     |      |
| .ommen                 | 16                                        |        |                     |      |
|                        |                                           |        |                     |      |
| Limit to 50            | 00 characters.                            |        |                     |      |
|                        |                                           |        |                     |      |
|                        |                                           |        |                     |      |
|                        |                                           |        | Cancel              | Save |

#### **5** Step 5 - Select the Exception

PCAs should use the EVV App to accurately reflect clock in and clock out times. Creating a manual shift should only be done when necessary. The EVV system will ask you to select a reason for the manual shift.

Select the Exception drop-down arrow and choose a category for why the shift is being entered manually.

|                                                     |                     | × |
|-----------------------------------------------------|---------------------|---|
| ll fields marked with an asterisk (*) are required. |                     |   |
| Paid Time Off (PTO)?                                | Date *              |   |
| Νο                                                  | 06/13/2023          |   |
| xception *                                          |                     |   |
| Technology issue                                    |                     |   |
| eason for Exception *                               |                     |   |
| Device not working properly                         |                     |   |
| Technology issue                                    | Home                | • |
| onsumer                                             | BCA                 |   |
| Anne Smith (944)                                    | John Brown (150512) |   |
| onsumer Enrollment                                  | Service Code *      |   |
| mass_health - ffs 🔹                                 | regular             | • |
| omments                                             |                     |   |
|                                                     |                     |   |
| imit to 500 characters.                             |                     | ĥ |
|                                                     |                     |   |
|                                                     |                     |   |

#### **6** Step 6 - Select the Reason

Select the Reason for Exception drop-down arrow and choose a reason for why the shift is being entered manually.

| Add Shift                                                                                                    |                        |                                                   | ×      |
|----------------------------------------------------------------------------------------------------|------------------------|---------------------------------------------------|--------|
| All fields marked with an asterisk (*) are n                                                                    | equired.               |                                                   |        |
| 🐻 Paid Time Off (PTO)?                                                                                          |                        | Date *                                            |        |
| No                                                                                                    |                        | 06/13/2023                                        |        |
| Exception *                                                                                                    |                        |                                                   |        |
| Technology issue                                                                                                |                        |                                                   | •      |
| Reason for Exception *                                                                                          |                        |                                                   |        |
| Device not working properly                                                                                     |                        |                                                   | •      |
| Start Time * End Time *                                                                                         |                        | Time Zone                                         |        |
| 12:15 PM ③ 07:45 PM                                                                                             | Q                      | Eastern Time Zone                                 | •      |
| Ho                                                                                                    | oportu                 |                                                   | ▼      |
| Ho<br>Device not working pr<br>Con<br>Antre Smith (944)                                                         | operly                 | 1001 ניטבן אוסט דווטע                             | T      |
| Ho<br>Device not working pr<br>Con<br>Anne Simur (944)<br>Consumer Enrollment                                   | operly                 | John Brown (190512) Service Code *                | •      |
| Ho<br>Device not working pr<br>Con<br>Anne Smith (944)<br>Consumer Enrollment<br>mass_health - ffs              | operly                 | John Brown (1909 12)<br>Service Code *<br>regular | •      |
| Ho<br>Device not working pr<br>Anne Smith (944)<br>Consumer Enrollment<br>mass_health - ffs                     | operly<br><sub>v</sub> | John Brown (150512)<br>Service Code *<br>regular  | •      |
| Ho<br>Consumer Enrollment<br>mass_health - ffs<br>Comments                                                      | operly<br>v            | John Brown (150512)<br>Service Code *<br>regular  | •<br>• |
| Ho<br>Device not working pr<br>Con<br>Anhe smith (944)<br>Consumer Enrollment<br>mass_health - ffs<br>Comments  | operly<br>,            | John Brown (130512)<br>Service Code *<br>regular  | •<br>• |
| Ho<br>Device not working pr<br>Consumer Enrollment<br>mass_health - ffs<br>Comments<br>Limit to 500 characters. | operly<br>v            | John Brown (190512)<br>Service Code *<br>regular  | •<br>• |

### Step 7 - Start and End Time

Select the **Start Time** and **End Time** of the shift your PCA worked.

7

You can type the **time** or use the window that pops up when you click on a date.

|     | Add Shift                   |                           |                   |          |  |  |  |  |
|-----|-----------------------------|---------------------------|-------------------|----------|--|--|--|--|
|     | All fields marked with an a | sterisk (*) are required. |                   |          |  |  |  |  |
|     | 🛱 Paid Time Off (PTO)?      |                           | Date *            |          |  |  |  |  |
|     | No                          |                           | 06/13/2023        | •        |  |  |  |  |
|     | Exception *                 |                           |                   |          |  |  |  |  |
|     | Technology issue            |                           |                   | <b>v</b> |  |  |  |  |
|     | Reason for Exception *      |                           |                   |          |  |  |  |  |
|     | Device not working prope    | rly                       |                   | •        |  |  |  |  |
|     | Start Time *                | End Time *                | Time Zone         |          |  |  |  |  |
|     | 12:15 PM 💿                  | 07:45 PM ③                | Eastern Time Zone | ▼        |  |  |  |  |
|     | Start Location *            |                           | End Location *    |          |  |  |  |  |
|     |                             |                           |                   | •        |  |  |  |  |
|     |                             |                           |                   |          |  |  |  |  |
| Tim | ne *                        | End Time *                |                   |          |  |  |  |  |
| 5 P | M O                         | 07:45 PM                  | Q                 |          |  |  |  |  |
|     |                             |                           |                   | ▼        |  |  |  |  |
|     | Commonts                    |                           |                   |          |  |  |  |  |
|     | Comments                    |                           |                   |          |  |  |  |  |
|     |                             |                           |                   |          |  |  |  |  |
|     | Limit to 500 characters.    |                           |                   |          |  |  |  |  |
|     |                             |                           |                   |          |  |  |  |  |
|     |                             |                           |                   |          |  |  |  |  |

#### 8 Step 8 - Start and End Location

Select a Start Location and End Location for the shift your PCA worked.

**Note:** If your PCA started or ended a shift at your Home, select **Home**. If they started or ended a shift anywhere else, select **Community**.

|     | All fields marked with an asterisk (*) are required. |                     |  |  |  |
|-----|------------------------------------------------------|---------------------|--|--|--|
|     | 🗃 Paid Time Off (PTO)?                               | Date *              |  |  |  |
|     | No                                                   | 06/13/2023          |  |  |  |
|     | Exception *                                          |                     |  |  |  |
|     | Technology issue                                     | •                   |  |  |  |
|     | Reason for Exception *                               |                     |  |  |  |
|     | Device not working properly                          | •                   |  |  |  |
|     | Start Time * End Time *                              | Time Zone           |  |  |  |
|     | 12:15 PM ③ 07:45 PM ③                                | Eastern Time Zone   |  |  |  |
|     | Start Location *                                     | End Location *      |  |  |  |
|     | Home                                                 | Home 🔻              |  |  |  |
|     | Consumer                                             | PCA                 |  |  |  |
|     | Anne Smith (944)                                     | John Brown (150512) |  |  |  |
|     | e e u .                                              | a : a : .           |  |  |  |
| .oc | ation *                                              | End Location *      |  |  |  |
| 3   |                                                      | ▼ Home              |  |  |  |
| _   | Limit to 500 characters                              |                     |  |  |  |
|     | Linit to 500 tharacters.                             |                     |  |  |  |
|     |                                                      |                     |  |  |  |
|     |                                                      | Cancel Save         |  |  |  |

#### 9 **Step 9 - Enter a Comment (Optional)**

Optiona Comme if you wa

Note: Ye be visibl Tempus Interme

| : You can type a         | Add Shift                                            |            |        |                     |             |  |  |
|--------------------------|------------------------------------------------------|------------|--------|---------------------|-------------|--|--|
| int about the Shint,     | All fields marked with an asterisk (*) are required. |            |        |                     |             |  |  |
| ai i L.                  | 🐞 Paid Time Off (PTO)?                               |            | Date * |                     |             |  |  |
|                          | No                                                   |            |        | 06/13/2023          |             |  |  |
| our comment will         | Exception *                                          |            |        |                     |             |  |  |
| a to your PCA and        | Technology issue                                     |            |        |                     |             |  |  |
| Field                    | Reason for Exception *                               |            |        |                     |             |  |  |
| FISCAI                   | Device not working prop                              | erly       |        |                     |             |  |  |
| liary (FI).              | Start Time *                                         | End Time * |        | Time Zone           |             |  |  |
|                          | 12:15 PM ③                                           | 07:45 PM   | ©      | Eastern Time Zone   | 1           |  |  |
| Comments                 |                                                      |            |        | End Location *      |             |  |  |
|                          |                                                      |            |        | Home                | ,           |  |  |
|                          |                                                      |            |        | PCA                 |             |  |  |
|                          |                                                      |            |        | John Brown (150512) |             |  |  |
| Limit to 500 characters. |                                                      |            |        | Service Code *      |             |  |  |
|                          |                                                      |            | T      | regular             |             |  |  |
|                          | Comments                                             |            |        |                     |             |  |  |
|                          |                                                      |            |        |                     |             |  |  |
|                          |                                                      |            |        |                     |             |  |  |
|                          | Limit to 500 characters.                             |            |        |                     |             |  |  |
|                          |                                                      |            |        |                     |             |  |  |
|                          |                                                      |            |        |                     | Cancel Save |  |  |

| After you have entered | Add Shift                       | Add Shift                   |                     |             |  |  |  |  |
|------------------------|---------------------------------|-----------------------------|---------------------|-------------|--|--|--|--|
| information, click the | All fields marked with an a     |                             |                     |             |  |  |  |  |
| Save button.           | No                              |                             | 06/13/2023          | Ö           |  |  |  |  |
|                        | Exception *                     |                             |                     |             |  |  |  |  |
|                        | Technology issue                | Technology issue            |                     |             |  |  |  |  |
|                        | Reason for Exception *          | Description +               |                     |             |  |  |  |  |
|                        | Device not working prop         | Device not working properly |                     |             |  |  |  |  |
|                        | Start Time *                    | Fnd Time *                  | Time Zone           |             |  |  |  |  |
|                        | 12:15 PM ③                      | 07:45 PM ③                  | Eastern Time Zone   | •           |  |  |  |  |
|                        | Start Location *                |                             | End Location *      |             |  |  |  |  |
|                        | Home                            | •                           | Home                | •           |  |  |  |  |
|                        | Consumer                        |                             | PCA                 |             |  |  |  |  |
|                        | Anne Smith (944)                |                             | John Brown (150512) |             |  |  |  |  |
|                        | Consumer Enrollment             |                             |                     |             |  |  |  |  |
|                        | mass_health - ffs               |                             |                     |             |  |  |  |  |
|                        | Comments                        |                             | Cancel              |             |  |  |  |  |
|                        |                                 |                             | Cancer Sav          |             |  |  |  |  |
|                        |                                 |                             |                     |             |  |  |  |  |
|                        | <i>Limit to 500 characters.</i> |                             |                     |             |  |  |  |  |
|                        |                                 |                             |                     |             |  |  |  |  |
|                        |                                 |                             |                     | Cancel Save |  |  |  |  |

You can now create a manual shift using the EVV Portal.